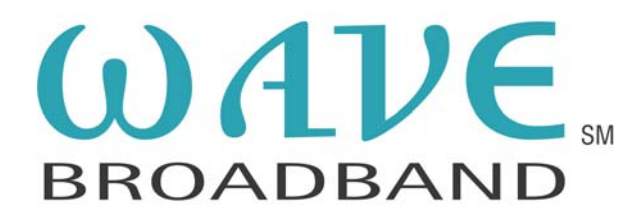

The following are instructions for setting up your new **Wavecable** email on **Eudora 6.1**.

First, click on **"Tools"** and then **"Options"**.

| Eudora - [In] File Edit Mailbox Message Transfer Special Search Web Persona Account Cominant> @ | Tools Window Help   Filters Filter Report   Mailboxes File Browser   Stationery Signatures   Personalities Task Status   Task Status Task Errors   Address Book Ctrl+L   Directory Services Ctrl+Y   Link History ★ Statistics | e I Subject |         |
|-------------------------------------------------------------------------------------------------|----------------------------------------------------------------------------------------------------|-------------|---------|
|                                                                                                 | * ESP Groups                                                                                                    | QuA         | ALCOMMA |

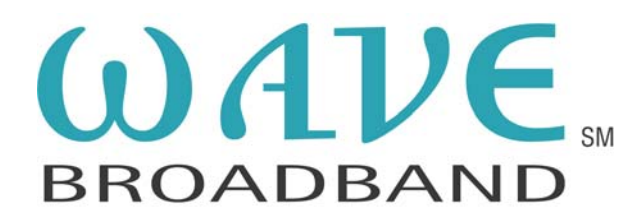

Next, enter your name as you would like it to appear to the recipients of your email messages.

Enter your new **Wavecable.com** email address.

Type in **mail.wavecable.com** in the **Mail Server(Incoming)** field. Your login name is also your **Wavecable.com** email address. Type in **mail.wavecable.com** in the **SMTP Server(Outgoing)** field. Click **"OK".** 

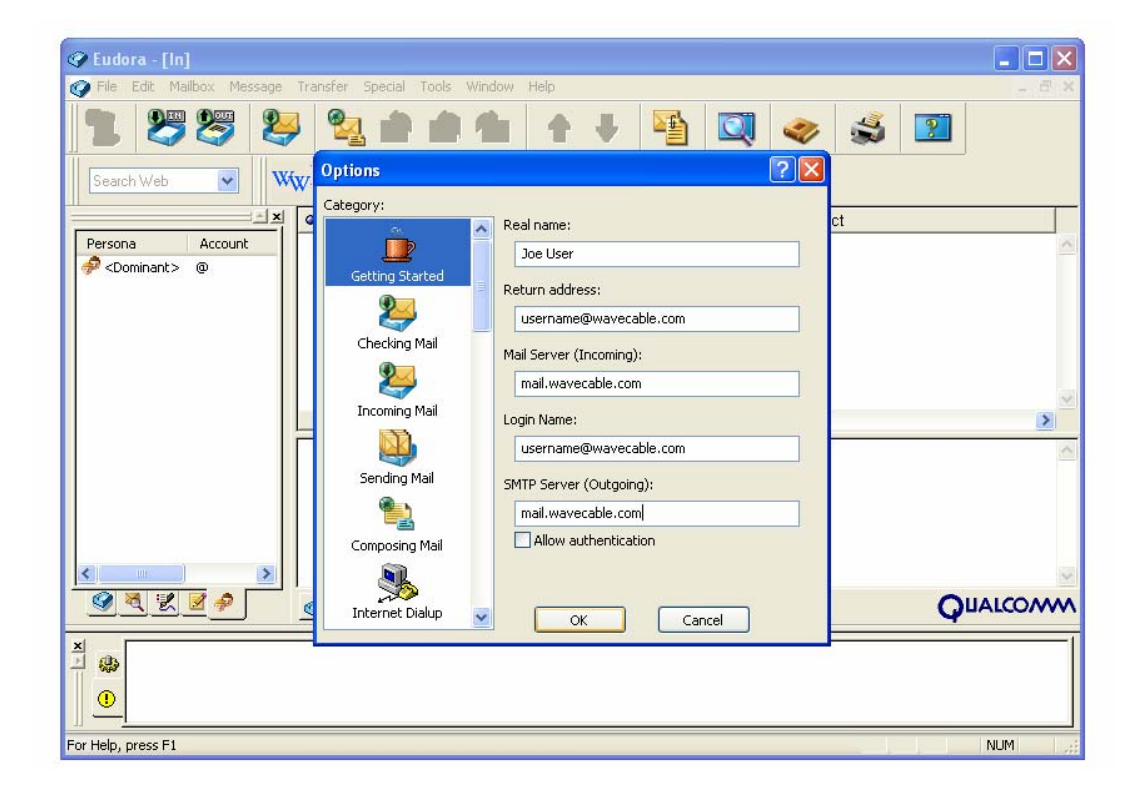

**Congratulations!** You are now ready to send and receive email through Eudora.